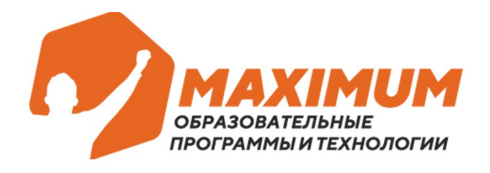

Адрес: 121205, г. Москва, территория СКОЛКОВО инновационного центра, Бульвар Большой, дом 42, строение 1, этаж 1, пом. 334, РМ№41 Реквизиты: ООО «Юмакс» ОГРН: 1137746119830, ИНН: 7730681080

## Заключительный этап олимпиады «Максимум профессий»

## Правила участия и инструкция

- Для участия в заключительном этапе олимпиады «Максимум профессий» необходимоперейти в личный кабинет: <u>https://login.maximumtest.ru/</u>
- 2. В разделе «Мои курсы» вы найдете курс с названием: «Олимпиада «Максимум профессий» 2 тур». Нужно перейти в этот курс.

| Мои курсы Расписание > Документы > Цифровое портфолио > Рекомендации > |                                                                          |
|------------------------------------------------------------------------|--------------------------------------------------------------------------|
| Мои курсы                                                              | c                                                                        |
| Сегодня Понедельник, 9 декабря                                         | Нужно сделать                                                            |
|                                                                        | Записи пропущенных вебинаров  Нет пропущенных вебинаров Домашнее задание |
| Сегодня либо нет занятий, либо они уже закончились                     | Нет домашних заданий                                                     |
| Список курсов Еститромокод?                                            | 🖽 Теория к следующему занятию                                            |
| Олимпиада "Максимум профессий" 2 тур<br>ДЗ на курсе 0%                 | Нет теории                                                               |

 Внутри будут доступны пять дат, когда вы сможете написать заключительный этап олимпиады (время везде указано московское): 11.12 (ср) 9:00

14.12 (сб)15:00 17.12 (вт) 15:00 19.12 (чт) 9:00 21.12 (сб) 9:00

| Все занятия                                 |                                           |
|---------------------------------------------|-------------------------------------------|
| ё 11 декабря<br>Занятие 1<br>Прогресс по ДЗ | 0% <sup>□</sup> Онлайн<br>⊙ 09:00-12:00 ∨ |
| ☐ 14 декабря<br>Занятие 2<br>Прогресс по ДЗ | © Онлайн<br>0% © 15:00-18:00 ∨            |
| 🗇 17 декабря<br>Занятие 3<br>Прогресс по ДЗ | © Онлайн<br>0% © 15:00-18:00 ∨            |
| 🗄 19 декабря<br>Занятие 4<br>Прогресс по ДЗ | □ Онлайн<br>0%<br>© 09:00-12:00 ✓         |
| 户 21 леизбла                                |                                           |

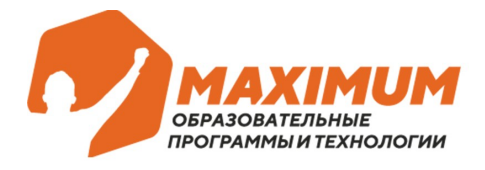

Адрес: 121205, г. Москва, территория СКОЛКОВО инновационного центра, Бульвар Большой, дом 42, строение 1, этаж 1, пом. 334, РМ№41

- 4. Каждый участник выбирает одну удобную дату для себя (это нигде не нужно отмечать/дополнительно регистрироваться и т.д.) и в указанное время подключается к видео-встрече (в нужное время в занятии появится кнопка «подключиться»). Видео-встреча откроется в соседней вкладке браузера. На встрече будет куратор олимпиады и другие участники, выбравшие эту дату. Важно! На встрече нужно быть с включенной камерой на протяжении всего времени написания олимпиады. Это необходимое условие для участия в финальном туре олимпиады. Участники не будут видеть друг друга.
- В каждой точке контроля необходимо выбрать именно свой профиль олимпиады. Если вы набрали необходимый для финала балл в нескольких профилях, то нужно будет проходить финал по выбранным профилям в разные даты.

| 🛱 11 декабря                                                                                |    |                             |
|---------------------------------------------------------------------------------------------|----|-----------------------------|
| Занятие 1<br>Прогресс по ДЗ                                                                 | 0% | □ Онлайн<br>ଓ 09:00-12:00 ✓ |
| Точка контроля «Математика + Обществознание» Время: 180 мин. Заданий: 28                    |    | Начать                      |
| Точка контроля «История + Обществознание» Время: 180 мин. Заданий: 20                       |    | Начать                      |
| Точка контроля «Химия + Биология» Время: 180 мин. Заданий: 27                               |    | Начать                      |
| Точка контроля «Русский язык + Литература + Английский язык»<br>Время: 180 мин. Заданий: 17 |    | Начать                      |
| Точка контроля «Математика + Физика» Время: 180 мин. Заданий: 5                             |    | Начать                      |

- 6. На встрече куратор скажет вводное слово, объяснит, когда можно переходить к решению заданий, будет отвечать на <u>организационные</u> вопросы в чате и будет онлайн на протяжении всего времени написания олимпиады.
- Когда куратор объявляет, что можно переходить к решению заданий, участники возвращаются на предыдущую вкладку с курсом олимпиады (не закрывая при этом вкладку с видео-встречей) и нажимают кнопку «Начать»

| 🗄 28 ноября                                                    |                | 0 |
|----------------------------------------------------------------|----------------|---|
| Занятие 1<br>Прогресс по ДЗ                                    | — Онлайн<br>0% |   |
|                                                                | © 15:00-18:00  |   |
| Точка контроля «Путь в IT 2 тур»<br>Время: 180 мин. Заданий: 6 | Начать         |   |

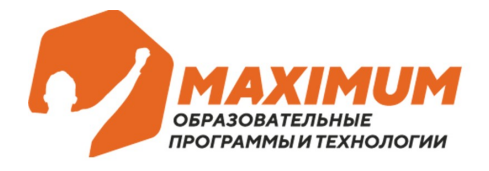

Адрес: 121205, г. Москва, территория СКОЛКОВО инновационного центра, Бульвар Большой, дом 42, строение 1, этаж 1, пом. 334, РМ№41 Реквизиты: 000 «Юмакс» ОГРН: 1137746119830, ИНН: 7730681080

Совет: для того, чтобы участников ничего не отвлекало от выполнения заданий лучше заранее закрыть все лишние вкладки в браузере и отключить уведомления на сайтах/приложениях на компьютере. Отключить уведомления можно в настройках, которые расположены слева от адресной строки практически в любом браузере. После система попросит обновить страницу – можно обновить и зайти заново на трансляцию, ничего страшного. Вот так выглядит отключение уведомлений в Яндекс браузере

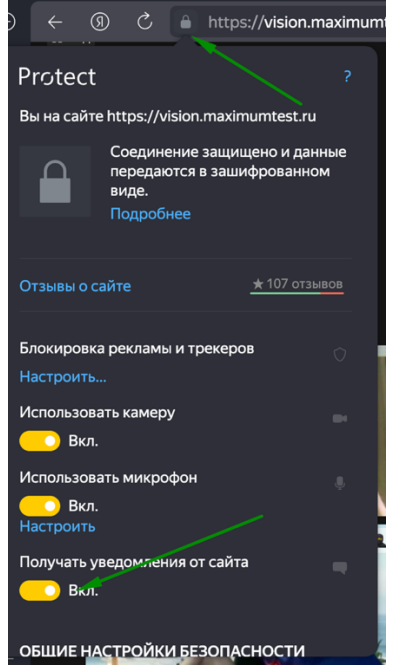

- 8. На выполнение заданий дается одна попытка и 180 минут. Отсчет времени вы будете видеть.
- Во время участия в олимпиаде нельзя пользоваться дополнительными источниками информации (учебные пособия, интернет, помощь третьего лица), задания рассчитаны на самостоятельное выполнение.
- 10. Включенная камера на протяжении всего времени написания олимпиады обязательное условие. При подведении итогов мероприятия это будет проверяться и в случае, если ученик решил задания верно и по баллам мог бы стать победителем или призером, но при этом решал задания без включенной камеры, то его результат будет аннулирован.
- 11. Также обращаем внимание, что возможна только одна попытка для решения олимпиады и если участник решит пройти олимпиаду несколько раз (например, подключиться к решению 11 декабря и 19 декабря), то <u>засчитана будет только</u> одна, первая попытка.

Если у вас возникли трудности или остались вопросы, пиши нам на service@maximumtest.ru — мы всегда на связи.

Удачи на олимпиаде!